## MAK112E Computer Aided Technical Drawing AutoCAD – Object Selection

## **Object Selection**

Consand : 457.7879,43.4705 ,0.0000

You have to select the object applying some commands such as erase, move, copy etc.

To do this you may select one by one and selected objects become highlighted. Unless pressing enter you may select more than one object. i.e. erase command:

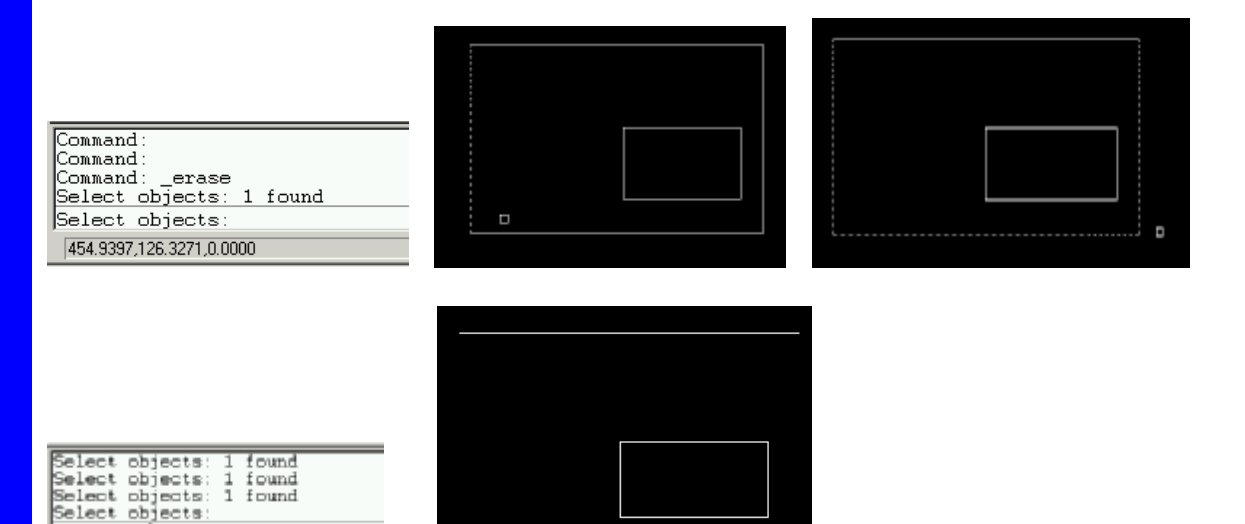

Secondly you may select using Window option. To do this type w at command promt.

|                                      | 1 <sup>st</sup> point |  |
|--------------------------------------|-----------------------|--|
|                                      |                       |  |
|                                      |                       |  |
| Select objects: *Cancel*<br>Command: |                       |  |
| ERASE<br>Select objects: w           |                       |  |
| First corner: Other corner:          | 2 <sup>nd</sup> point |  |
| 575.2450,107.6552,0.0000             |                       |  |

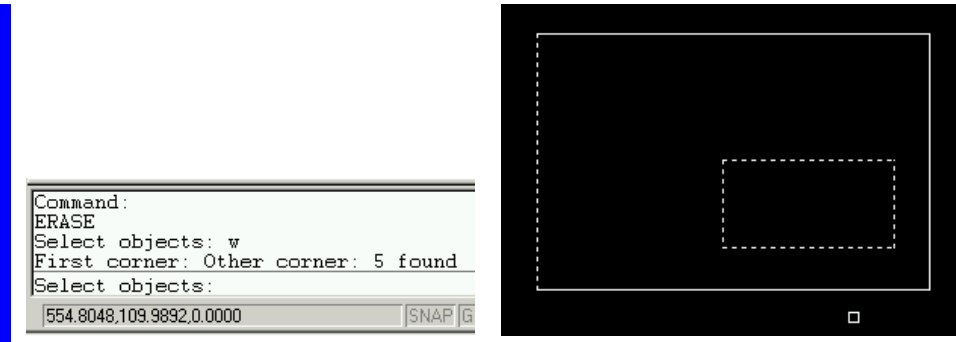

5 segments (line or point or curve) were selected as soon as hitting enter the selected lines will be deleted.

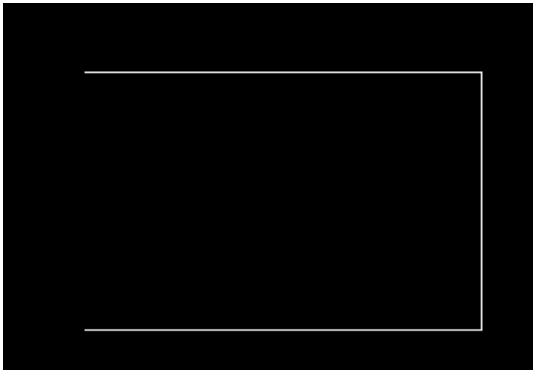

Thridly you may select using Crossing option. To do this type c at command promt

| Command:<br>Command:<br>Command: _erase<br>Select objects: c<br>First corner: Other corner:<br>575.2450,104.7377.0.0000                                            | 1 <sup>st</sup> point |
|----------------------------------------------------------------------------------------------------|-----------------------|
| Command: _erase<br>Select objects: c<br>First corner: Other corner: 7 fo<br>Select objects:<br>Command:<br>485.3080.102.4037.0.0000 S<br>This time 7 segments work | und<br>VAP GR         |

than the window selection module.

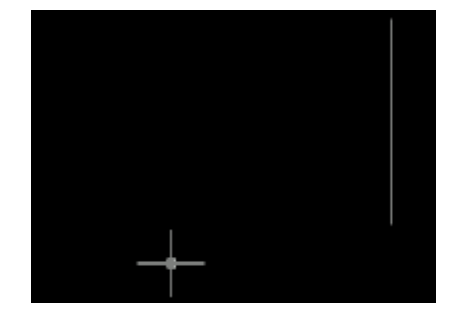

You may remove the selected object to erase or modify, to remove the selected line just type  $\mathbf{r}$ . For example, let's say we have selected 3 lines and want to remove smallest line, type  $\mathbf{r}$  then select the desired line.

|   | Select objects: 1 found                      |           |  |
|---|----------------------------------------------|-----------|--|
|   | Select objects: 1 found<br>Select objects: r |           |  |
| L | Remove objects: 1 found, 1                   | . removed |  |
|   | Remove objects:                              |           |  |
| 0 | 559.4768,135.0796,0.0000                     | SNAP (    |  |

## After removing successfully, you may add new object to erase, just type a

|            |              |     |        | _ |         |
|------------|--------------|-----|--------|---|---------|
| Select c   | bjects:      | r   |        |   |         |
| Remove c   | bjects:      | 1   | found, | 1 | removed |
| Remove c   | bjects:      | а   |        |   |         |
| Select o   | bjects:      | 1   | found  |   |         |
| Select c   | bjects:      |     |        |   |         |
| 590.4291,1 | 35.0796,0.00 | 000 |        |   | SNAP GI |

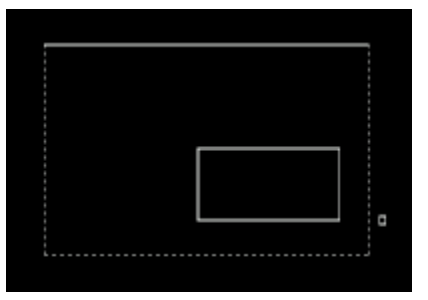